# **USER GUIDE TO FILL IN THE EAMCET-2017 ONLINE APPLICATION FORM**

**Screen 1.** On your Internet Browser type the website address www.sche.gov.in, press ENTER button and you will see the following screen displayed on the computer screen.

| 🖕 Call Us o                                              | n 0800 123 46 4747                                                                 | News                                                                                 | Event Giving Contact Us 📤 Register 🍙 Sign In                         |
|----------------------------------------------------------|------------------------------------------------------------------------------------|--------------------------------------------------------------------------------------|----------------------------------------------------------------------|
| Sri N. Chandrababu Naidu<br>Hon'ble Chief Minister of AP | Sri Ganta Sfinivas Rao<br>Hon'ble Minister of HED, AP                              | Andhra Pradesh St<br>(A Statutory boo                                                | tate Council of Higher Education<br>dy Government of Andhra Pradesh) |
| HOME                                                     | ABOUT US GALLERY PROFILES                                                          | INITIATIVES RTI ORDERS NOTIFIC                                                       | CATIONS COLLEGE MIS CONTACT US                                       |
| ľ                                                        | APEAMCET<br>Engineering, Agriculture and Medical<br>Common Entrance Test (EAMCET). | APEdCET<br>Common Entrance Test, designated as<br>AP Education Common Entrance Test. | AP LAWCET<br>Andhra Pradesh Common Law<br>Entrance Test.             |
| ľ                                                        | APECET<br>Andhra Pradesh Engineering Common<br>Entrance Test .                     | AP PECET / PGECET Post Graduate Engineering Common Entrance Test (AP PGECET).        | APICET<br>Andhra Pradesh Integrated Common<br>Entrance Test.         |
|                                                          |                                                                                    |                                                                                      |                                                                      |
| Copyrigh                                                 | nts APSCHE - 2017 All Rights reserved.                                             |                                                                                      | Designed & Developed by APONING                                      |

**Screen 2:**Click on "**APEAMCET**" Tab as shown in the screen below.

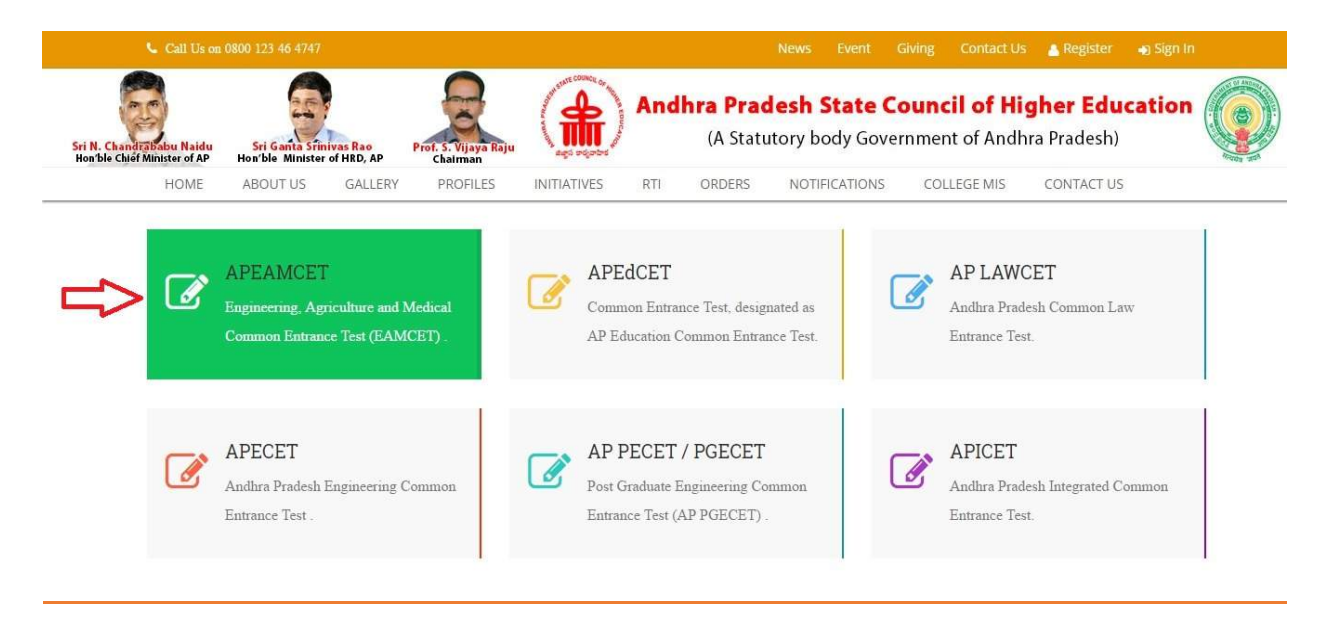

**Screen 3.** After clicking on APEAMCET Tab, the following Web Page will be displayed as shown in the screen below.

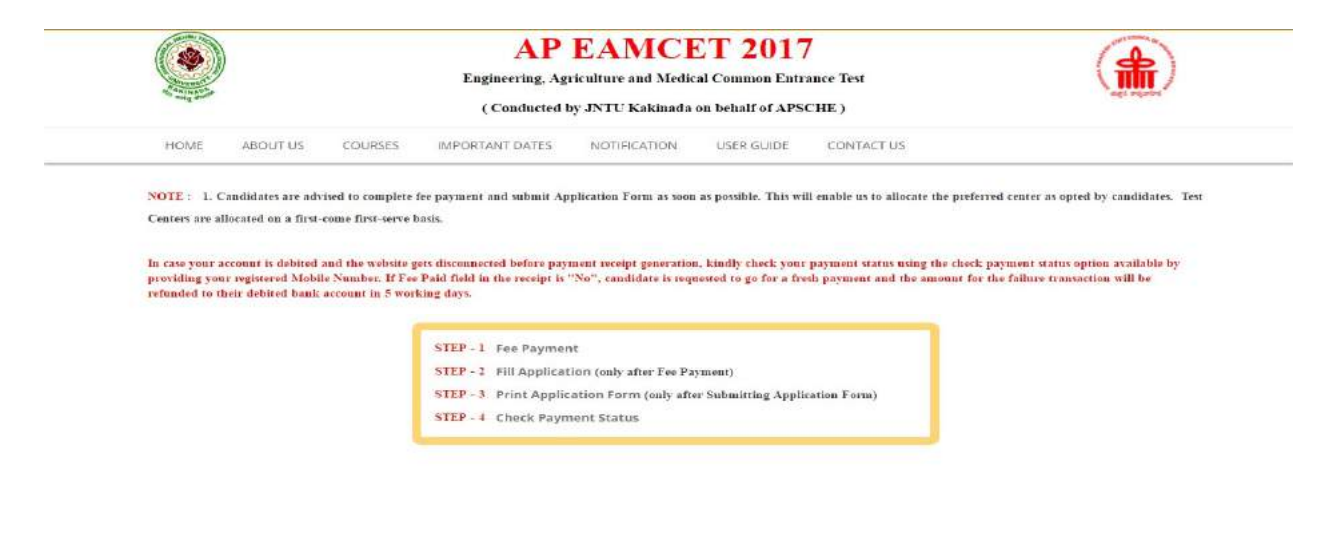

Copyrights APSCHE - 2017 All Rights reserved.

Designed & Developed by APONING

Screen 4. There are 4 Steps in the APEAMCET application.

**Step-1**: Candidate can make Online Fee Payment through this option.

**Step-2**: After fee payment, candidate should fill in the Application through this option.

**Step-3**: After application form submission, candidate can Print the submitted form.

**Step-4**: Candidate can check Success/Failure status of EAMCET Fee Payment.

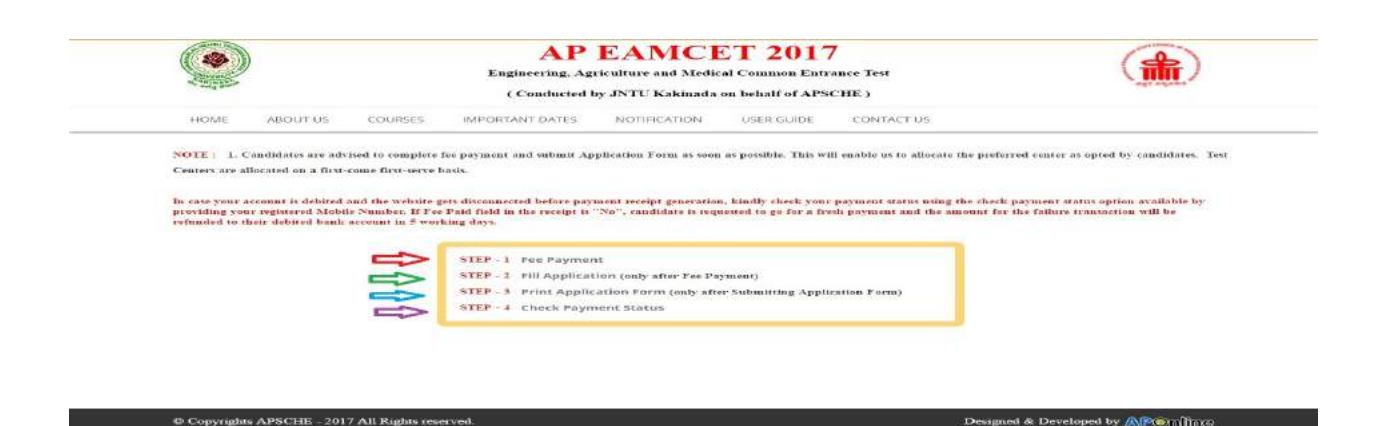

#### Screen 5.Select Fee Payment Tab as shown in the screen below.

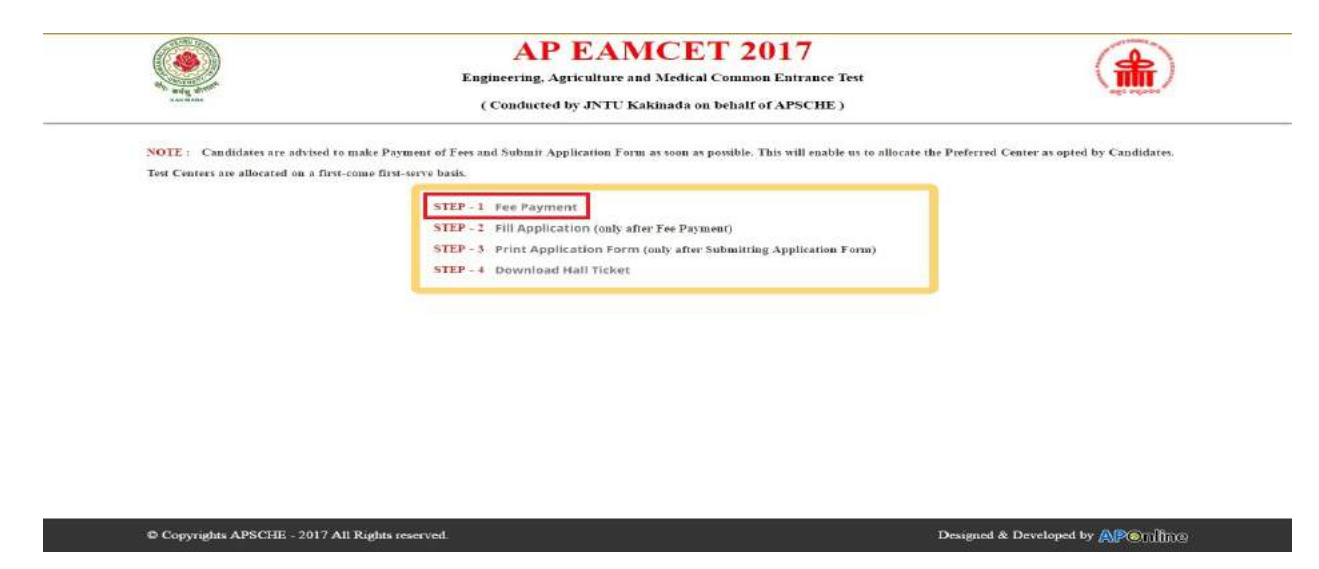

**Screen 6.** After clicking on Fee Payment Tab, a fee payment webpage will be displayed as shown in the screen below.

Fill in ALL the mandatory details given in the above web page. The details are QualifyingExamination Hall Ticket No., Candidate's Name, Date of Birth, Mobile Number, Mobile No Mentioned above is My:, Alternate Mobile No,E-Mail ID, Stream, Fee Amount (FROZEN) will be populated automatically based on the stream selected by the candidate.

Fee Amount for Engineering Stream (E): Fee Amount: Rs 450

Processing Fee: Rs 57.50

**Total Fee: Rs 507.50** 

Fee Amount for Agriculture & Medical Stream (AM): Fee Amount: Rs 450

**Processing Fee: Rs 57.50** 

**Total Fee: Rs 507.50** 

Fee Both (Engineering & Agriculture & Medical) (E & AM): Fee Amount: Rs 900

**Processing Fee: Rs 115** 

Total Fee: Rs 1015

|                                                             | AP EAMCET 2017<br>Engineering, Agriculture and Medical Common Entrar<br>(Conducted by JNTU Kakinada on behalf of APSCE | ice Test<br>IE )                                    |  |
|-------------------------------------------------------------|----------------------------------------------------------------------------------------------------|-----------------------------------------------------|--|
| HOME ABOUT US COURSES II                                    | MPORTANT DATES NOTIFICATION USER GUIDE                                                                                 | CONTACT US                                          |  |
| Fee Payment for EAMCET                                      |                                                                                                    |                                                     |  |
| Qualifying Exam HallTicket Number * :                       | 1601228478                                                                                                    | Note: Please Enter Intermediate 2nd Year HallTicket |  |
| Candidate's Name * :                                        | BOORE GOVINDARAJU                                                                                                    | No                                                  |  |
| Date of Birth * (as per SSC or Equivalent) :                | 09/03/2001                                                                                                    |                                                     |  |
| Mobile Number * :                                           | 9667697697                                                                                                    |                                                     |  |
| Mobile Number Mentioned Above Is My * :                     | Self Self Father Mother Relative                                                                                       |                                                     |  |
| Alternate Mobile Number :                                   | 9769769769                                                                                                    |                                                     |  |
| E-Mail ID +:                                                | satishkumar, sarella Agmail.com                                                                                        |                                                     |  |
| Stream *:                                                   | <ul><li>Engineering (E)</li></ul>                                                                                      |                                                     |  |
|                                                             | Ø Agriculture & Medical (AM)                                                                                           |                                                     |  |
|                                                             | Both (Engineering & Agriculture & Medical)(E &                                                                         | AM)                                                 |  |
| Fee Amount :<br>Processing Fee Rs. 50.00 + Taxes Rs. 7.50 : | Rs. 450.00/-<br>Rs. 57.50/-                                                                                            |                                                     |  |
| Total Amount :                                              | Rs. 507.50/-<br>Initiate Payment                                                                                       |                                                     |  |
|                                                             |                                                                                                    |                                                     |  |
| © Copyrights APSCHE - 2017 All Rights reserved              | L                                                                                                    | Designed & Developed by APORTING                    |  |

**Screen 7.** After filling the mandatory details click on **Initiate Payment** button, the control will lead you to the BANK PAYAMENT GATEWAY as shown in the screen below.

**Note:** The candidate can use any Bank Card (Debit / Credit) provided his / her Card is a VISA or MASTERCARD or MAESTRO type.

For example, the candidate may possess a State Bank of India Debit Card / Credit Card or Andhra Bank Debit Card / Credit Card or ANY Bank Debit Card / Credit Card and the candidate has to identify what is the Card Type logo on his / her card as given below:

After the relevant **Card Type** logo is selected by the candidate, click on the button **"Make Payment"** and the control will automatically take you to the **BANK PAYMENT GATEWAY** screen.

**(NOTE:** During the Payment process, DO NOT double click on buttons or click on Back / Refresh buttons or DONOT close the Browser web page abruptly, instead maintain patience as prompted on the screen)

|                 | Login to Paytheeney                         |                                                                                                    |               |
|-----------------|---------------------------------------------|----------------------------------------------------------------------------------------------------|---------------|
|                 |                                             |                                                                                                    |               |
|                 | OR                                          |                                                                                                    |               |
|                 | Select Payment Mode                         |                                                                                                    |               |
| Common Chilling |                                             |                                                                                                    |               |
|                 | manager manager starter                     | 5                                                                                                    |               |
|                 | and the first property and the first second |                                                                                                    |               |
|                 | Course Carro                                | Select Payment Mode<br>Commit Clarins<br>Minister Works Minister Minister<br>4 0010 Paylowney, 58 Julie Instances | Second Carlos |

**Screen 9.**Clicking on **Credit Card** button, the following page will be displayed, fill in all the credit card details and click on **Pay**button as shown in the screen below.

| 1.09.10 |                               |                                                                                                    |         |  |
|---------|-------------------------------|----------------------------------------------------------------------------------------------------|---------|--|
| Net Pa  | able Amount                   |                                                                                                    | ₹100,00 |  |
|         | Enter Card                    | Details                                                                                                    |         |  |
|         | Card Number                   |                                                                                                    |         |  |
|         | 5123 4567 8901 2              | 346                                                                                                    |         |  |
|         | Expiry Date                   | owv                                                                                                    |         |  |
|         | 🗎 05 / 17                     | <i>6</i> 5 ***                                                                                                    |         |  |
|         | Email                         |                                                                                                    |         |  |
|         | Mohammad, Saimag              | gtas, com                                                                                                    |         |  |
|         | Phone                         |                                                                                                    |         |  |
|         | 9649635096                    |                                                                                                    |         |  |
|         | 🗇 PAY -                       | 100.00                                                                                                    |         |  |
|         | By paying you agree to our 1. | SC and Persey Pulcy                                                                                                    |         |  |
|         | Manager Manager Manager       | SafeKey                                                                                                    |         |  |
|         |                               | investment and a second second se |         |  |

**Screen 10**. The confirmation of successful payment of Registration Fee is shown with the "**Transaction is successful**" item in the below web page "**Payment Status**" along with Reference Id. and Transaction Id. (Note: Preserve both the ID's for future correspondence). Click on the encircled button "Proceed to Fill Application" and you will be taken to the next screen.

| ۲                      | AP EAMCET 2017<br>Engineering. Agriculture and Medical Common Entrance Test<br>(Conducted by JNTU Kakinada on behalf of APEAMCET) |  |
|------------------------|----------------------------------------------------------------------------------------------------|--|
| HOME ABOUT US COU      | INDES IMPOARTANT DATES NOTIFICATION USER QUIDE CONTACT US                                                                         |  |
| AP EAMCET 2017 - Payme | nt Success                                                                                                    |  |
|                        | Your Payment ID : EM1714829E67                                                                                                    |  |
|                        | Note : Please Note your Payment ID for all your future correspondence                                                             |  |
|                        | Proceed to Pill Application                                                                                                    |  |

Designed & Developed by AP ....

© Copyrights APSCHE - 2017 All Rights reserved.

**Screen 11.** After clicking on **Proceed to Fill Application** button, the following page will be displayed, fill in all the required details and click on **Proceed to Fill Application** as shown in the screen below.

| and and a second second s | Engineering, Agriculture and Me                                                                                 | edical Common Entrance Test | TIME                           |
|----------------------------------------------------------------------------------------------------|----------------------------------------------------------------------------------------------------|-----------------------------|--------------------------------|
| here and the to                                                                                                    | ( Conducted by JNTU Kakina                                                                                      | ada on behalf of APSCHE )   |                                |
| NOTE : In case you have not paid the i                                                                                                    | éexyet, plense visit this page (Click Hure) and pay the &                                                       | es firm.                    |                                |
| Payment Reference ID +                                                                                                    | Qualifying Examination HallTicket No * Contact Mobile Number *                                                  |                             | Date of Birth * (dil/man/yyyy) |
| ED417E812BAB6                                                                                                    | 1234387890                                                                                                    | 979154600 201               | 10.03/2001                     |
|                                                                                                    | Note: Please Enter Intermediate                                                                                 |                             |                                |
|                                                                                                    | HallTicker No                                                                                                   |                             |                                |
|                                                                                                    | The second second second second second second second second second second second second second second second se | ALL Change in an Using a    |                                |
| 1                                                                                                    |                                                                                                    |                             |                                |
| L                                                                                                    |                                                                                                    |                             |                                |
|                                                                                                    |                                                                                                    |                             |                                |
|                                                                                                    |                                                                                                    |                             |                                |
|                                                                                                    |                                                                                                    |                             |                                |
|                                                                                                    |                                                                                                    |                             |                                |
|                                                                                                    |                                                                                                    |                             |                                |
|                                                                                                    |                                                                                                    |                             |                                |
|                                                                                                    |                                                                                                    |                             |                                |

**Screen 12.** After clicking on **Proceed to Fill Application** button, please note that in the Online Application form:

NOTE: 1) All fields with '\*' symbol are MANDATORY fields which cannot be left blank.

2) As per details provided during the Registration Fee payment at AP Online centers

Or Debit Card / Credit Card, certain Items in the Online Application Form are frozen.

| Annuada.                                                                                                    | Engineering, Agriculture and M                                                                                            | edical Common Entrance 1                     | Test 🚺                                                                                                    |
|----------------------------------------------------------------------------------------------------|----------------------------------------------------------------------------------------------------|----------------------------------------------|----------------------------------------------------------------------------------------------------|
| n esty dece                                                                                                    | ( Conducted by JNTU Kakinad                                                                                               | a on behalf of APEAMCET                      | r)                                                                                                    |
| HOME ABOUT US COURSES I                                                                                                    | IMPOARTANT DATES NOTIFICATI                                                                                               | ON USER GUIDE C                              | CONTACT US                                                                                                    |
| OTE : In case you have not paid the fee yet, please t                                                                                                    | visit this page (Click Here) and pay the fe                                                                               | e first.                                     |                                                                                                    |
| Payment Reference ID * Qu                                                                                                    | ualifying Examination HallTicket No *                                                                                     | Contact Mobile Number *                      | Date of Birth * (dd/mm/yyyy)                                                                                                    |
| EM1714829E67                                                                                                    | 1234567890                                                                                                    | 9849635096                                   | 09/03/2001                                                                                                    |
|                                                                                                    |                                                                                                    |                                              |                                                                                                    |
| Ye<br>P EAMCET APPLICATION FORM<br>1. Candidate Details                                                                                                    | ear HallTicket No                                                                                                    |                                              |                                                                                                    |
| Ye PEAMCET APPLICATION FORM 1. Candidate Details Candidate's Name *                                                                                                    | ear HallTicket No<br>Father's Name *                                                                                      |                                              | Mother's Name *                                                                                                    |
| Ye EAMCET APPLICATION FORM  1. Candidate Details Candidate's Name + S.Satish Kumar                                                                                         | Father's Name *<br>S.V.Bhaskar Rao                                                                                        |                                              | Mother's Name +<br>Devi                                                                                                    |
| Ye PEAMCET APPLICATION FORM  1. Candidate Details Candidate's Name +  S.Satish Kumar (as per Board of Intermediate or Equivalent Re Date of Birth * (dd/mm/secse)          | ear HallTicket No<br>Father's Name *<br>S.V.Bhaskar Rao<br>ecords)<br>Gender *                                            | iate or Equivalent Records)                  | Mother's Name *<br>Devi<br>(as per Board of Intermediate or Equivalent Rec<br>Birth State *                                                                                             |
| Ye EAMCET APPLICATION FORM  1. Candidate Details Candidate's Name + S.Satish Kumar (as per Board of Intermediate or Equivalent Re Date of Birth * (dd/mm/3737) 09/03/2001  | Eather's Name *<br>S.V.Bhaskar Rao<br>ecords) (as per Board of Intermed<br>Gender *                                       | iate or Equivalent Records)<br>© Transgender | Mother's Name *<br>Devi<br>(as per Board of Intermediate or Equivalent Rec<br>Birth State *<br>ANDHRA PRADESH                                                                           |
| Ye EAMCET APPLICATION FORM  1. Candidate Details Candidate's Name * Satish Kumar (as per Board of Intermediate or Equivalent Re Date of Birth * (dd/mm/yyyy) 09/03/2001    | Father's Name * S.V Blaskar Rao ecords) (as per Board of Intermed Gender * ) Male Premale Birth District *                | iate or Equivalent Records)<br>Transgender:  | Mother's Name *<br>Devi<br>(as per Board of Intermediate or Equivalent Rec<br>Birth State *<br>ANDHRA PRADESH<br>Aadhaar Card Number / Enrollment Number                                |
| Ye EAMCET APPLICATION FORM  1. Candidate Details Candidate's Name * S.Satish Kumar (as per Board of Intermediate or Equivalent Re Date of Birth * (dd/mm/35359) 09/03/2001 | Eather's Name * S.V Blasdar Rao ecords) (as per Board of Intermed Gender * @ Male @ Female Birth District * EAST GODAVARI | iate or Equivalent Records)<br>Transgender   | Mother's Name * Devi (as per Board of Intermediate or Equivalent Rec Birth State * ANDHRA PRADESH Aadhaar Card Number / Enrollment Number Enter Aadhaar Card Number / Enrollment Number |

| Children of Armed Brown                                                                                                    | C)                                                                                                    | PH (Physically Hand                                                                                                    | dicapped)                                                                                                    |                                                                                                    |                                                                                                    |  |
|----------------------------------------------------------------------------------------------------|----------------------------------------------------------------------------------------------------|----------------------------------------------------------------------------------------------------|----------------------------------------------------------------------------------------------------|----------------------------------------------------------------------------------------------------|----------------------------------------------------------------------------------------------------|--|
| Children of Armed Person                                                                                                    | mel (CAP)                                                                                                    | 🔲 VH (Visually H                                                                                                    | andicapped)                                                                                                    |                                                                                                    |                                                                                                    |  |
| Sports & Games                                                                                                    |                                                                                                    | 🔲 HI (Hearing Im                                                                                                    | upaired)                                                                                                    |                                                                                                    |                                                                                                    |  |
| Anglo Indian                                                                                                    |                                                                                                    | OH (Orthopedi                                                                                                    | cally Handicapped)                                                                                                    |                                                                                                    |                                                                                                    |  |
| Local Area *                                                                                                    |                                                                                                    |                                                                                                    |                                                                                                    |                                                                                                    |                                                                                                    |  |
| ● AU ◎ SVU ◎ O                                                                                                    | U O Non-Local (                                                                                                    | Other State                                                                                                    |                                                                                                    |                                                                                                    |                                                                                                    |  |
| Minority / Non-Minority                                                                                                    | *                                                                                                    |                                                                                                    |                                                                                                    |                                                                                                    |                                                                                                    |  |
| <ul> <li>Non-Minority</li> </ul>                                                                                                    | Minority                                                                                                    |                                                                                                    |                                                                                                    |                                                                                                    |                                                                                                    |  |
| Annual Income of the Par                                                                                                    | rents (Rs.) *                                                                                                    |                                                                                                    |                                                                                                    |                                                                                                    |                                                                                                    |  |
| Below One Lakh      Ab                                                                                                    | oove one Lakh and Below Two Lal                                                                                                    | khs 💿 More than Two La                                                                                                    | ikhs                                                                                                    |                                                                                                    |                                                                                                    |  |
| 2. Address                                                                                                    |                                                                                                    |                                                                                                    |                                                                                                    |                                                                                                    |                                                                                                    |  |
| House No. (or) C/O *                                                                                                    |                                                                                                    | Village / Street / Locality *                                                                                                    |                                                                                                    | Mandal / Town / G                                                                                                    | City *                                                                                                    |  |
| 10/B                                                                                                    |                                                                                                    | Temple Street                                                                                                    |                                                                                                    | Razole                                                                                                    |                                                                                                    |  |
| District *                                                                                                    |                                                                                                    | State *                                                                                                    |                                                                                                    | Pin Code *                                                                                                    |                                                                                                    |  |
| East Godavari                                                                                                    |                                                                                                    | Andhra Pradesh                                                                                                    |                                                                                                    | 500032                                                                                                    |                                                                                                    |  |
| Telephone Number (Landline)                                                                                                    | 1                                                                                                    | E-Mail Id *                                                                                                    |                                                                                                    |                                                                                                    |                                                                                                    |  |
| Enter TelePhone Number (Lan                                                                                                    | line)                                                                                                    | satishkumar.sarella@gmail.com                                                                                                    |                                                                                                    |                                                                                                    |                                                                                                    |  |
| 4. Details of Common En                                                                                                    | trance Test                                                                                                    |                                                                                                    |                                                                                                    |                                                                                                    | Photo & Signature *                                                                                                    |  |
| Stream / Entrance Exam *                                                                                                    |                                                                                                    |                                                                                                    |                                                                                                    |                                                                                                    |                                                                                                    |  |
| Engineering (E)                                                                                                    |                                                                                                    |                                                                                                    |                                                                                                    |                                                                                                    |                                                                                                    |  |
| Engineering (E)<br>Language in Which CET Quest<br>English                                                                                                    | ions To Appear *<br>O Urdu                                                                                                    |                                                                                                    |                                                                                                    |                                                                                                    |                                                                                                    |  |
| Engineering (E)<br>Language in Which CET Quest<br>e English Telugu<br>Test Centre Preferences<br>Primary District *                                                                                                    | ions To Appear *<br>© Urdu<br>Preference 1*                                                                                                    | Professore ? *                                                                                                    | Professoro 2*                                                                                                    |                                                                                                    | Photo(<50kb jpg, jpeg)                                                                                                    |  |
| Engineering (E) Language in Which CET Quest  English Telugu Test Centre Preferences Primary District * EAST GODAVARI                                                                                                    | ions To Appear * <ul> <li>Urdu</li> </ul> Preference 1* <ul> <li>Amalapuram</li> <li>*</li> </ul>                                                                                                    | Preference 2 *<br>Rajamabendravaramu •                                                                                                    | Preference 3 *<br>Kakinada                                                                                                    | •                                                                                                    | Photo(<50kb jpg, jpg)<br>Choose File No fiosen                                                                                                    |  |
| Engineering (E)<br>Language in Which CET Quest<br>English Telugu<br>Test Centre Preferences<br>Primary District *<br>EAST GODAVARL<br>Secondary District *                                                                                                    | ions To Appear *  Urdu  Preference 1*  Preference 1 *                                                                                                    | Proference 2 *<br>Rajamahendravaramu •<br>Proference 2 *                                                                                                    | Preference 3 *<br>Kakinada<br>Preference 3 *                                                                                                    | *                                                                                                    | Photo(<50kb jpg.jpg)<br>Choose File No fioten<br>Upclad Photo                                                                                                    |  |
| Engineering (E) Language in Which CET Quest English Telugu Test Centre Preferences Primary District * EAST GODAVARI Secondary District * WEST GODAVARI                                                                                                    | ions To Appear *  Urdu  Preference 1*  Preference 1 *  Bhimavaram                                                                                                    | Preference 2 *<br>Rajamahendravaramu •<br>Preference 2 *<br>Tadepalligudem •                                                                                                    | Preference 3 *<br>Kalinada<br>Preference 3 *<br>Eluru                                                                                                    | ,                                                                                                    | Photo(<50kb jpg.jpcg)<br>Choose File No fioven<br>Updad Photo                                                                                                    |  |
| Engineering (E) Language in Which CET Quest English Telugu Test Centre Preferences Primary District * EAST GODAVARI Secondary District * WEST GODAVARI                                                                                                    | tions To Appear *                                                                                                    | Preference 2 *<br>Rajamahendravaramu •<br>Preference 2 *<br>Tadepalligudem •                                                                                                    | Preference 3 *<br>Kakinada<br>Preference 3 *<br>Eluru                                                                                                    | •                                                                                                    | Photo(<\$0kb jpg, jpeg)<br>Choose File No fiosen<br>Upotad Photo                                                                                                    |  |
| Engineering (E)<br>Language in Which CET Quest<br>English Telugu<br>Test Centre Preferences<br>Primary District *<br>EAST GODAVARI •<br>Secondary District *<br>WEST GODAVARI •                                                                                                  | iions To Appear *  Urdu  Preference 1*  Preference 1 *  Bhimavaram                                                                                                    | Preference 2 *<br>Rajamahendravaramu •<br>Preference 2 *<br>Tadepalligudem •                                                                                                    | Preference 3 *<br>Kakinada<br>Preference 3 *<br>Eluru                                                                                                    | •                                                                                                    | Photo(<\$0kb jpg, jpcg)                                                                                                    |  |
| Engineering (E) Language in Which CET Quest  English Test Centre Preferences Primary District * EAST GODAVARI Secondary District * WEST GODAVARI                                                                                                    | iions To Appear *<br>Urdu<br>Preference 1*<br>Preference 1 *<br>Bhimavaram                                                                                                    | Preference 2 *<br>Rajamahendravaramu •<br>Preference 2 *<br>Tadepalligudem •                                                                                                    | Preference 3 *<br>Kakinada<br>Preference 3 *<br>Eluru                                                                                                    | •                                                                                                    | Photo(<\$0kb jpg.jpcg)                                                                                                    |  |
| Engineering (E) Language in Which CET Quest  English  Telugu Test Centre Preferences Primary District * EAST GODAVARI  Secondary District * WEST GODAVARI  Jack Carefully gone satisfied for appearing entrance test. In cate, responsible for the cor exemption after other cor | ions To Appear *  Urdu  Preference 1*  Amalaparam  Preference 1 *  Bhimavaram  through the instruction Booklet at the entrance test and admissic Lave furnished any false infor rectness of the above details fill                                        | Preference 2 *<br>Rajamabendravaramu •<br>Preference 2 *<br>Tadepalligudem •<br>and I am conversant with the inst<br>m into any course prescribed. Furt<br>uation or involved in any malpract<br>ed in by me and the CONVENER,<br>sirtien | Preference 3 *<br>Kakinada<br>Preference 3 *<br>Eluru<br>ructions. I shall abide<br>her, I assure that, I will<br>ice or illegal activities,<br>EAMCET-2017 is not r | •<br>•<br>by the eligibility co<br>I not involve in any n<br>I am liable for pun<br>esponsible in any w                                                                                                    | Photo(<50kb jpg, jpg)<br>(Choose File No fiosen<br>Upolad Photo<br>Signature(<50kb jpg, jpg)<br>(Choose File No fiosen<br>Upolad Signature<br>miditions and other regulations to be<br>malpractice or illegal activities in the<br>aishment as per the existing law. I am<br>ray. Mere appearing for the entrance |  |
| Engineering (E) Language in Which CET Quest English Telugu Test Centre Preferences Primary District * EAST GODAVARI Secondary District * WEST GODAVARI I I have carefully gone satisfied for appearing entrance test. In case, responsible for the cor examination does not      | ions To Appear *  Urdu  Preference 1*  Amalapuram  Preference 1 *  Bhimavaram  through the instruction Booklet at the entrance test and admissid 1 have furnished any false inform recreases of the above details fill onfer any right for me to take add | Preference 2*<br>Rajamabendravaramu •<br>Preference 2*<br>Tadepalligadem •<br>and I am conversant with the inst<br>into any course prescribed. Furt<br>aution or involved in any malpract<br>ed in by me and the CONVENER,<br>aission.    | Preference 3 *<br>Kakinada<br>Preference 3 *<br>Elura<br>ructions. I shall abide<br>her, I assure that, I will<br>ice or illegal activities,<br>EAMCET-2017 is not r | • • | Photo(<\$0kb jpg, jpg)  Choose File No fiosen  Cjolad Photo  Signature(<\$0kb jpg, jpg)  Choose File No fiosen  Upolad Signature  anditions and other regulations to be malpractice or illegal activities in the isihment as per the existing law. I am raya. Mere appearing for the entrance                     |  |

Item No. 1: Stream field options available are (FROZEN) as follows.

Engineering (E)

Agriculture & Medical (AM)

Both (Engineering and Agriculture & Medical) (E & AM)

The candidates have to make sure that they select the correct Stream before applying, as these details gets FROZEN as per the information given during Registration Fee payment.

The candidates belonging to Intermediate board or any equivalent Qualifying Examination who wish to apply for "**BOTH**" option, should make sure that they are eligible (as per the guidelines given in the EAMCET-2017 Instruction Booklet) for Engineering and Agriculture & Medical before selecting "**BOTH**" option.

However, if Intermediate (Regular) candidate wishes to appear for BOTH streams, he / she should enter the Additional Subjects / General Bridge Course (AM Stream only) Hall Ticket number in the "Bridge Course (BIE) Hall Ticket No." item:

For example, if you want to appear for **Engineering (E)** Test, it will appear as Engineering (E) as shown:

Screen 13.Candidates need to fill in the following details in the EAMCET application form:

#### **1. Candidate Details:**

If the candidate's Qualifying Examination is Intermediate (Regular) or Intermediate (Vocational), then theCandidate's Name, Father's Name. Mother's Name and Gender are automatically taken from the existingIntermediate database (Note: Only 2010, 2011, 2012, 2013, 2014, 2015 & 2016 appeared / passed are available) andHence, are FROZEN as shown in the screenshot below.

| 1. Candidate Details                                 |                                  |                             |                                                     |
|------------------------------------------------------|----------------------------------|-----------------------------|-----------------------------------------------------|
| Candidate's Name *                                   | Father's Name *                  |                             | Mother's Name *                                     |
| Raju                                                 | Enter Father's Name              |                             | Enter Mother's Name                                 |
| (as per Board of Intermediate or Equivalent Records) | (as per Board of Intermediate or | Equivalent Records)         | (as per Board of Intermediate or Equivalent Records |
| Date of Birth * (dd/mm/yyyy)                         | Gender *                         |                             | Aadhaar Card Number / Enrollment Number             |
| 09/03/2001                                           | Male O Female O                  | Transgender                 | Enter Aadhaar Card Number / Enrollment Number       |
| Birth District *                                     | Birth State *                    |                             | Ration Card Number                                  |
| -Select- *                                           | -Select-                         | •                           | Enter Ration Card Number                            |
| Category *                                           |                                  |                             |                                                     |
| * OC © BC_A © BC_B © BC_C © BC_D                     | O BC_E O SC O ST C               | aste Certificate Number     |                                                     |
|                                                      |                                  | Enter Caste Certificate Num | ber                                                 |
| Special Reservation Category                         |                                  |                             |                                                     |
| National Cadet Corps (NCC)                           | PH (Physically H                 | andicapped)                 |                                                     |
|                                                      | 💷 VH (Visuall                    | y Handicapped)              |                                                     |
| Children of Armed Personnel (CAP)                    |                                  |                             |                                                     |
| Sports & Games                                       | HI (Hearing                      | (Impaired)                  |                                                     |
|                                                      | 🗇 OH (Orthop                     | edically Handicapped)       |                                                     |
| Anglo Indian                                         |                                  |                             |                                                     |
| Local Area *                                         |                                  |                             |                                                     |
| ❀ AU ◎ SVU ◎ OU ◎ Non-Local                          | Other State                      |                             |                                                     |
| Minority / Non-Minority *                            |                                  |                             |                                                     |
| Non-Minority     O Minority                          |                                  |                             |                                                     |
| e sandry                                             |                                  |                             |                                                     |
| Annual Income of the Parents (Rs.) *                 |                                  |                             |                                                     |
| Below One Lakh O Above one Lakh and Below Tr         | ro Lakhs 💿 More than Two         | o Lakhs Income Certi        | ficate Number                                       |
|                                                      |                                  | Enter Incom                 | e Certificate Number                                |
| Candidate Bank Details                               |                                  |                             |                                                     |
|                                                      |                                  |                             |                                                     |
| Name as in Bank Account                              | Account Number                   |                             | IFSC Code                                           |

**Candidate Name:** The candidate has to enter his / her name in the provided space if the candidate belongs to other than Intermediate board only.

| P EAMCET APPLICATION FORM                            |
|------------------------------------------------------|
| 1. Candidate Details                                 |
| Candidate's Name *                                   |
| BOORE GOVINDARAJU                                    |
| (as per Board of Intermediate or Equivalent Records) |

**Father's Name**: The candidate has to enter his / her Father's name in the provided space if the candidate belongs to other than Intermediate board only.

| Father's Name *                                      |
|------------------------------------------------------|
| BOORE ADINARAYANA                                    |
| (as per Board of Intermediate or Equivalent Records) |
| Gender *                                             |
|                                                      |

**Mother's Name**: The candidate has to enter his / her Mother's name in the provided space if the candidate belongs to other than Intermediate board only.

| fother's Nam | e *  |
|--------------|------|
| BOORE MOR    | HINI |
|              |      |

**Date of Birth**: The candidate is supposed to enter the Date of Birth in the text boxes provided as shown below.

#### Gender: Select your Gender

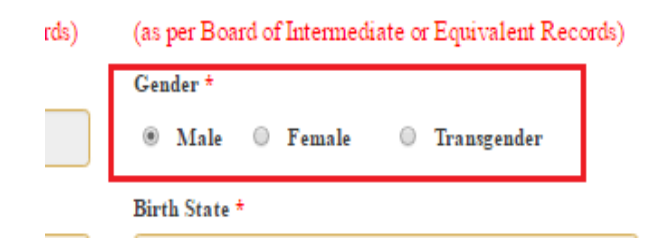

Aadhaar Card Number/Enrollment No.: This is an optional item. The candidate is supposed to enter the Aadhaar Card number or the Enrollment number if available, in the boxes provided as shown below. For example, if the Aadhaar Card Number is 49999999999999999, the same has to be entered.

| ) | (as per Board of Intermediate or Equivalent Records) |   |
|---|------------------------------------------------------|---|
|   | Aadhaar Card Number / Enrollment Number              | ٦ |
|   | 316835711105                                         |   |
|   | Ration Card Number                                   | - |
| • | Enter Ration Card Number                             |   |

**Birth District**: Similarly, the candidate has to select the Birth District from the drop down with district names of Telangana / Andhra Pradesh only if the chosen Birth State in the previous item is Telangana / Andhra Pradesh. In case, the Birth State is other than Telangana / Andhra Pradesh, then this item is disabled/frozen and will display as OTHER STATE.

| Candidate's Name *                                   |   | Father's  |
|------------------------------------------------------|---|-----------|
| BOORE GOVINDARAJU                                    |   | BOOR      |
| (as per Board of Intermediate or Equivalent Records) |   | (as per E |
| Date of Birth * (dd/mm/yyyy)                         |   | Gender +  |
| 09/03/2001                                           |   | Ma        |
| Birth District *                                     |   | Birth Sta |
| VIZIANAGARAM .                                       |   | HARY      |
| Select                                               |   |           |
| ANANTAPUR                                            |   |           |
| CHITTOOR                                             |   |           |
| EAST GODAVARI                                        | 0 | BC_E      |
| UDICIDIA                                             |   |           |
| KURNOOL                                              |   |           |
| SRI POTTI SRI RAMULU NELLORE                         |   |           |
| PRAKASAM                                             |   |           |
| SRIKAKULAM                                           |   |           |
| VISAKHAPATNAM                                        |   |           |
| VIZIANAGARAM                                         |   |           |
| WEST GODAVARI                                        |   |           |
| YSK KADAPA                                           |   |           |
| ATTER STATE                                          |   |           |
| OTHER COUNTRY                                        |   |           |

Local Area \*

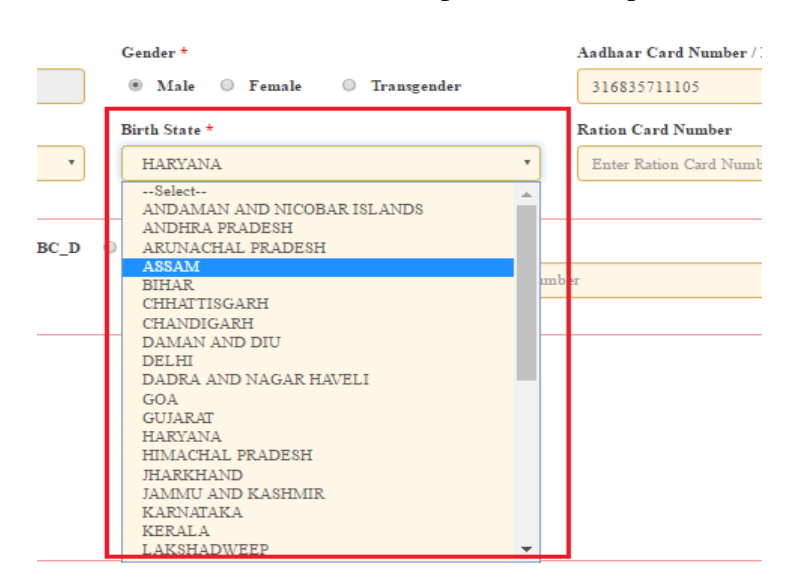

Birth State: Birth State has to chosen from the drop down boxes provided.

Ration Card Number: Enter Ration card details as shown in the screen below

| 31    | 5835711105    |    |  |
|-------|---------------|----|--|
| Ratio | on Card Numbe | r  |  |
| 65    | 6546549546546 | 54 |  |
|       |               |    |  |
|       |               |    |  |
|       |               |    |  |

**Category:** Select the relevant option corresponding to the Category candidate belongs to as per the Caste certificate.

For example, if you belong to OC (Open Category), select the option as shown in the image.

| Category *                                        |                          |
|---------------------------------------------------|--------------------------|
| ● OC © BC_A © BC_B © BC_C © BC_D © BC_E © SC © ST | Caste Certificate Number |
| Special Reservation Category                      | 212403433]               |

**Special Reservation Category:** If the candidate belongs to the Special Category as mentioned in the categories given below, the corresponding option has to be selected by the candidate.

| Special Reservation Category      |                                 |
|-----------------------------------|---------------------------------|
| 🗷 National Cadet Corps (NCC)      | PH (Physically Handicapped)     |
| Children of Armed Personnel (CAP) | UH (Visually Handicapped)       |
| 🔲 Sports & Cames                  | 🗎 HI (Hearing Impaired)         |
| 🗍 Anglo Indian                    | OH (Orthopedically Handicapped) |

Local Area: Select the Local Area you belong to:

.

|      | led " |               |             |
|------|-------|---------------|-------------|
| • AU | 0 SVU | OU ONon-Local | Other State |

**Minority/ Non-Minority:** The Non-Minority has to be selected if the candidate belongs to the Minority community. Otherwise, if he / she belong to a Minority community, then the Minority option has to be selected by using the Radio button.

| Non Minority 🖉 Minority             |   |  |
|-------------------------------------|---|--|
| s Ron-Almority Simority             |   |  |
| nnual Income of the Parents (Rs.) * | - |  |

**Annual Income of the Parents (in Rs.)**: Select the any one of the three options provided as given below regarding the "Annual Income of the Parents (Rs.):"

For example, if your Parental Income is "Below One Lakh", refer the image shown below:

| Annual Income of the Parents (Rs.) *                |                       |                           |  |  |
|-----------------------------------------------------|-----------------------|---------------------------|--|--|
| Below One Lakh O Above one Lakh and Below Two Lakhs | 0 More than Two Lakhs | Income Certificate Number |  |  |
|                                                     |                       | 50000                     |  |  |
| Candidate Bank Details                              |                       |                           |  |  |
| Nama an in Rank Assaunt Assau                       | né Numban             | IFSC Code                 |  |  |

Candidate Bank Details: Candidate should enter his/her bank details like Name of the Account, Account No and IFSC Code

|                                             |                                       | Enter Income Certificate Number |
|---------------------------------------------|---------------------------------------|---------------------------------|
| Candidate Bank Details                      |                                       |                                 |
| Name as in Bank Account<br>vinoda maddineni | Account Number<br>5010054654564654654 | IFSC Code<br>HDFC500045         |
| 2. Address<br>House No. (or) C/O ±          | Village / Street / Locality *         | Mandal / Town / City *          |
| Enter House No.(or) C/O                     | Enter Village / Street / Locality     | Enter Mandal / Town / City      |

## 2. Address:

Candidate should enter his/her Present/Permanent address with the following fields House No or C/O, Village/Street/Locality, Mandal/Town/City, District, State, Pin code, Mobile No & Email ID as shown in the screen below.

| House No. (or) C/O *    | Village / Street / Locality *     | Mandal / Town / City *            |
|-------------------------|-----------------------------------|-----------------------------------|
| Enter House No.(or) C/O | Enter Village / Street / Locality | Enter Mandal / Town / City        |
| District *              | State *                           | Pin Code *                        |
| Enter District          | Enter State                       | Enter Pin Code                    |
| Mobile Number *         | Alternate Mobile Number           | Telephone Number (Landline)       |
| 9030730880              | 9849635096                        | Enter TelePhone Number (Landline) |

## **3. Qualifying Examination:**

Qualifying Examination has the following options:

i) Intermediate (Regular)

ii) Intermediate (Vocational)

iii) RGUKT IV) CBSE (v) ICSE (VI) DIPLOMA (vii) NIOS (viii) TSOSS/APOSS (ix) others

I) if the candidate selects - Qualifying Examination as Intermediate (Regular), then the buttonIntermediate (Regular), Qualifying Examination Hall Ticket No. (Latest) and Year of Appearing/Passing Qualifying Exam will get FROZEN as per the information given before, Hence, verify whether your Qualifying Examination, Hall Ticket No. and Year of Appearing/Passingare the same.

For example, if you have already given Intermediate (Regular), for which you have given the Hall Ticket No.:1234567890 and Year of Appearing / Passing: 2017 during the Registration Fee Payment, it will appearFROZEN as shown below:

| pe of the Exam *          | Major Subjects of the Qualifying Exam * |  |
|---------------------------|-----------------------------------------|--|
| INTERMEDIATE (REGULAR)    | MPC     MPC                             |  |
| INTERMEDIATE (VOCATIONAL) | ◎ BiPC                                  |  |
| DIPLOMA                   | ⊚ мвірс                                 |  |
| CBSE (10+2)               | O Vocational                            |  |
| ICSE                      |                                         |  |
| RGUKT                     |                                         |  |
| APOSS/TSOSS               |                                         |  |
| NIOS                      |                                         |  |

ii) If the Qualifying Examination is **Intermediate (Vocational)**, the Item is already FROZEN. Don't forget to enter the Vocational Bridge Course Hall Ticket number in the Box provided (as shown below) as it is Mandatory.

However, if Intermediate (Regular) candidate wishes to appear for BOTH streams, he / she should enter the Additional Subjects / General Bridge Course (AM Stream only) Hall Ticket number in the encircled "Bridge Course(BIE) Hall Ticket No." item:

| o. Quaritying Examination                                  |                                                                                                    |                                 |
|------------------------------------------------------------|----------------------------------------------------------------------------------------------------|---------------------------------|
| Type of the Exam *                                         | Major Subjects of the Qualify:                                                                                                    | ing Exam *                      |
| INTERMEDIATE (REGULAR)                                     | MPC   MPC   MPC   MPC   MPC   MODEL   MODEL   MO |                                 |
| INTERMEDIATE (VOCATIONAL)                                  | O BiPC                                                                                                    |                                 |
| IPLOMA                                                     | MBiPC                                                                                                    |                                 |
| CBSE (10+2)                                                | O Vocational                                                                                                    |                                 |
| ICSE                                                       |                                                                                                    |                                 |
| • RGUKT                                                    |                                                                                                    |                                 |
| APOSS/TSOSS                                                |                                                                                                    |                                 |
| NIOS                                                       |                                                                                                    |                                 |
| OTHERS 10+2 EQUIV.                                         |                                                                                                    |                                 |
| Hall Ticket No.of the above Qualifying Examinations Only * | Year of App. / Passing the Qualifying Exam *                                                                                                    | 10+2 Studies *                  |
| 1601228478                                                 | 2017 *                                                                                                    | OTHER PRIVATE JUNIOR COLLEGES * |
| I                                                          | Bridge Course (BIE) Hall Ticket No. (If Intermediate Vocatio                                                                                                    | nal or wish to appear for both  |
| I                                                          | Ingineering and Agriculture & Medical Papers in EAMCET)                                                                                                    |                                 |
|                                                            | Enter Bridge Course (BIE) Hall Ticket No.                                                                                                    |                                 |
| Medium of Instruction at Qualifying Exam *                 |                                                                                                    |                                 |
| 🖲 English 💿 Telugu 💿 Urdu                                  | Others                                                                                                    |                                 |

If the Qualifying Examination is **RGUKT, CBSE, ISC, DIPLOMA, NIOS, TSOSS/APOSS** or Others the relevant option should to be selected and the following items have to filled like Medium of Instruction in Qualifying Exam and Medium of Language to take EAMCET-2016 Exam.

**10+2 Studies:** The candidate has to select the College Type where he / she have studied Intermediate / 10 +2 /Equivalent. The following options are available as shown encircled below:

### SSC or Equivalent (10th Class):

Enter the SSC or Equivalent Hall Ticket No. and Year of Passing.

For example, enter 87987987 for SSC or Equivalent (10th Class) Hall Ticket No., Month and the Year of Passing is 2011, refer the image shown:

| Urban | Hall Ticket No * | Month of Passing * | Year of Passing * |
|-------|------------------|--------------------|-------------------|
| Rural | 135346565        | March *            | 2011 *            |

## Intermediate or Equivalent (10+2):

For example, if the option to be selected for Intermediate or Equivalent (10+2) is Rural, as given below:

| ntermediate or E | quivalent (10+2) |
|------------------|------------------|
| 🖯 Urban          |                  |
| Rural            |                  |

**Place of Study**: The candidate has to fill the district details related to his study from Class-6 to Intermediate II year / equivalent in the spaces provided as shown below. However, if a candidate has studied in a state other than Andhra Pradesh, then select OTHER STATE.

| Place of Study                |                 |                               |
|-------------------------------|-----------------|-------------------------------|
| Class-6 *                     | Class-7 *       | Class-8 *                     |
| EAST GODAVARI                 | • EAST GODAVARI | • GUNTUR •                    |
| Class-9 *                     | Class-10 *      | Inter 1st year / Equivalent * |
| VISAKHAPATNAM                 | • VIZIANAGARAM  | • VISAKHAPATNAM •             |
| Inter 2nd year / Equivalent * |                 |                               |
| WEST GODAVARI                 | •               |                               |
| 4. Details of Common Entrance | Test            | Photo & Signature *           |

| Place of Study               |   |
|------------------------------|---|
| Class-6 *                    | c |
| EAST GODAVARI                | • |
| Select                       |   |
| ANANTAPUR                    | 0 |
| CHITTOOR                     |   |
| EAST GODAVARI                |   |
| GUNTUR                       |   |
| KRISHNA                      |   |
| KURNOOL                      |   |
| SRI POTTI SRI RAMULU NELLORE |   |
| PRAKASAM                     |   |
| SRIKAKULAM                   |   |
| VISAKHAPATNAM                |   |
| VIZIANAGARAM                 |   |
| WEST GODAVARI                |   |
| YSR KADAPA                   |   |
| TELANGANA STATE              |   |
| OTHER STATE                  |   |
| OTHER COUNTRY                |   |
| U Yes I No                   |   |

# 4. Details of Common Entrance Test

**Stream:** Stream will be automatically populated as furnished earlier in EAMCET Fee Payment.

Stream / Entrance Exam \* Engineering (E)

DON'T FORGET to upload your Photograph & Signature if you belong to "Others". If the student has appeared /passed Intermediate (Regular), then Item Photograph & Signature are automatically populated from the already existing Intermediate database (Note: Only for 2010, 2011,2012,2013,2014,2015,2016 & 2017 appeared / passed) and hence, is FROZEN as shown below:

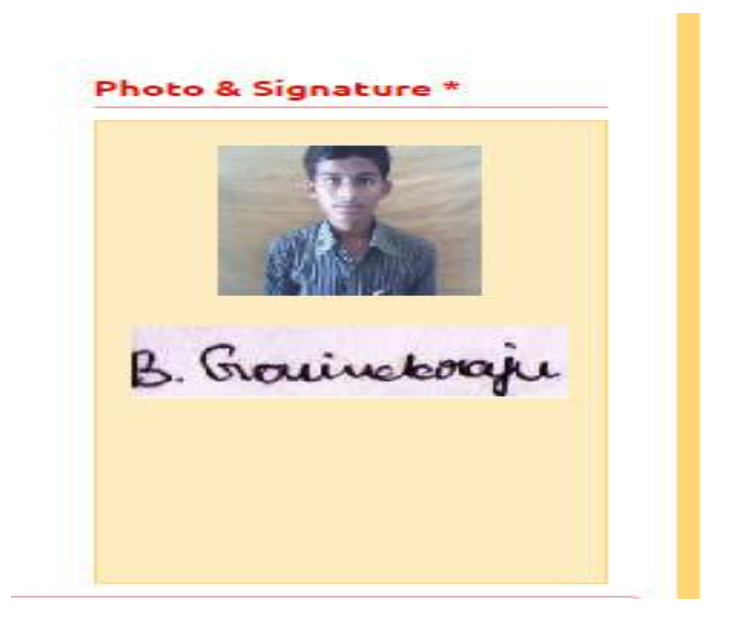

The candidates belonging to Intermediate (Regular) - (other than 2010, 2011, 2012, 2013, 2014 2015,2016 & 2017appeared I passed) or RGUKT, CBSE, ISC, DIPLOMA, NIOS, TSOSS/APOSS or Others have to click button "Select file" to upload the photograph file. The photograph file should be in the jpg file format and the size should be less than 30 KB.

To upload the Signature Press the button "Select file" and ensure that the Signature's file format should be jpg format and the size has to be less than 15 KB.

For example, Photo and Signature can be uploaded by clicking on the encircled buttons of "Select file" as shown below. Later, browse for the Photo and Signature files available on the computer system of prescribed file sizes respectively.

#### Do You Require Urdu Translator?

A candidate, who has chosen the Medium of Instruction at Qualifying Exam as "URDU", he / she can avail the facility of an URDU TRANSLATOR if required during the exam by selecting the "YES" option. But note that, the candidate will be allotted a TEST CENTRE in "KURNOOL" ONLY.

Hence, this item is FROZEN for NON-URDU candidates.

For example, if an URDU medium candidate requires Urdu Translation, then select "YES" as encircled below:

| Do You Required Urdu Translator? | Prefernce Center Note : Since you have selected Urdu Translation |
|----------------------------------|------------------------------------------------------------------|
| 1es 0 100                        | KURNOOL                                                          |
|                                  |                                                                  |
|                                  |                                                                  |

Test Preference: Candidates can opt for preferred EAMCET Examination Test Centers

| rimary District *    | Preference 1*  | Preference 2 * | Preference 3 *  |
|----------------------|----------------|----------------|-----------------|
| GUNTUR •             | Bapatla        | • Guntur       | • Narasaraopeta |
| secondary District * | Preference 1 * | Preference 2 * | Preference 3 *  |
| SRI POTTI SRI RAMI   | Nellore        | Gudur          | * Kavali        |

After furnishing ALL the required data and correct particulars, verify thoroughly the details and go through the Declaration at the end of the page. Select the encircled check box against – "I accept the Terms & Conditions" if you are done with Online Application Form filling. Then, press the encircled Submit button to proceed to the next page as shown.

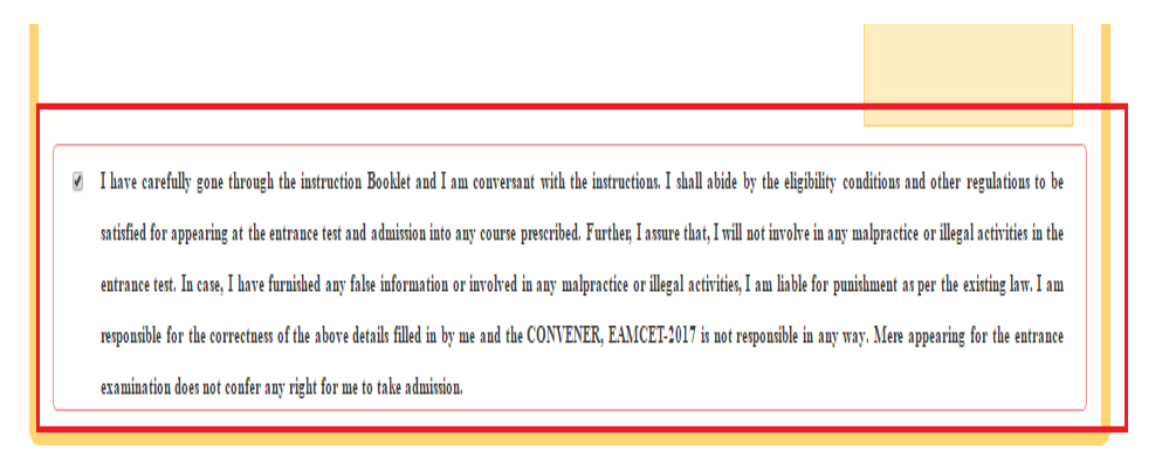

Further, the same will be displayed at the bottom of the page. If all the details are furnished, then the screen will change to the next page after the Submit button is clicked.

I have carefully gone through the instruction Booklet and I am conversant with the instructions. I shall abide by the eligibility conditions and other regulations to be satisfied for appearing at the entrance test and admission into any course prescribed. Further, I assure that, I will not involve in any malpractice or illegal activities in the entrance test. In case, I have furnished any false information or involved in any malpractice or illegal activities, I am liable for punishment as per the existing law. I am responsible for the correctness of the above details filled in by me and the CONVENER, EAMCET-2017 is not responsible in any way. Mere appearing for the entrance examination does not confer any right for me to take admission.

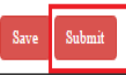

| and see                                                                                                    | amp, apricature and adedical Common Enfrance                                                                                                    | Lett Age angle angle                                                                                                    |
|----------------------------------------------------------------------------------------------------|----------------------------------------------------------------------------------------------------|----------------------------------------------------------------------------------------------------|
| ( Cone                                                                                                    | ucted by JNTU Kakinada on behalf of APEAMCE                                                                                                    | T)                                                                                                    |
| HOME ABOUT US COURSES IMPOARTAI                                                                                                    | IT DATES NOTIFICATION USER GUIDE C                                                                                                    | CONTACT US                                                                                                    |
| OTF - In second barrant wild the forward electronicit this way                                                                                                    | e ("Hele March and new the fee first                                                                                                    |                                                                                                    |
| P EAMCET APPLICATION FORM                                                                                                    | (Click Here) and pay the tee first.                                                                                                    |                                                                                                    |
|                                                                                                    |                                                                                                    |                                                                                                    |
| 1. Candidate Details                                                                                                    | Industry of the                                                                                                    |                                                                                                    |
| Candidate's Name *                                                                                                    | Father's Name *                                                                                                    | Mother's Name *                                                                                                    |
| S.Satish Kumar                                                                                                    | S.V Bhaskar Rao                                                                                                    | Devi<br>(as not Board of Intermediate or Econolout Records)                                                                                                    |
| Date of Birth * (dd/mm/vvvv)                                                                                                    | Gender *                                                                                                    | Right State *                                                                                                    |
| 09/03/2001                                                                                                    | Male                                                                                                    | ANDHRA PRADESH                                                                                                    |
| Birth District *                                                                                                    | Aadhaar Card Number / Eurollment Number                                                                                                    |                                                                                                    |
| EAST GODAVARI                                                                                                    |                                                                                                    |                                                                                                    |
| Category *                                                                                                    |                                                                                                    |                                                                                                    |
| 00                                                                                                    |                                                                                                    |                                                                                                    |
| Special Reservation Category                                                                                                    |                                                                                                    |                                                                                                    |
|                                                                                                    |                                                                                                    |                                                                                                    |
| National Cadet Corps (NCC) :NO                                                                                                    | PH (Physically Handscapped)                                                                                                    | Do You Required Scribe?                                                                                                    |
| California of Armed Personnel (CAP) NO                                                                                                    | VH (Visually Handicapped) NO                                                                                                    | NO                                                                                                    |
| Apple Indian NO                                                                                                    | OH (Orthonadically Handicanned) 'NO                                                                                                    |                                                                                                    |
| Local Area *                                                                                                    | on formely managery and                                                                                                    |                                                                                                    |
|                                                                                                    |                                                                                                    |                                                                                                    |
| AU                                                                                                    |                                                                                                    |                                                                                                    |
| Minority / Hon-Minority -                                                                                                    |                                                                                                    |                                                                                                    |
| Non-Minority                                                                                                    |                                                                                                    |                                                                                                    |
| Minority *                                                                                                    |                                                                                                    |                                                                                                    |
| NA                                                                                                    |                                                                                                    |                                                                                                    |
| Annual Income of the Parents (Rs.) *                                                                                                    |                                                                                                    |                                                                                                    |
| Below One Lakh                                                                                                    |                                                                                                    |                                                                                                    |
|                                                                                                    |                                                                                                    |                                                                                                    |
| 2. Address                                                                                                    |                                                                                                    |                                                                                                    |
| 2. Address<br>House No. (or) C/O *                                                                                                    | Village / Street / Locality *                                                                                                    | Mandal / Town / City *                                                                                                    |
| 2. Address<br>House No. (or) C/O *                                                                                                    | Village / Street / Locality *                                                                                                    | Mandal / Town / City *                                                                                                    |
| 2. Address<br>House No. (ar) C O *                                                                                                    | Village / Street / Locality *                                                                                                    | Mandal / Town / City *                                                                                                    |
| 2. Address<br>House No. (or) C IO *                                                                                                    | Village/Street/Locality*                                                                                                    | Mandal / Town / City *                                                                                                    |
| 2. Address<br>Hours No. (n) C O *                                                                                                    | Village / Street / Locality *<br>Enablish<br>(Parastar * Ware of Parastar *                                                                                                    | Mandal / Town / City *                                                                                                    |
| 2. Address<br>Hours No. (a) C. D.*<br>Pegerana and Appendies and Annual Properties Address?<br>SC: or Equinative (1981) C. Class<br>D.S. Care Equinative (1981) C. Class<br>D.S. Care Equinative (1981) C. Class<br>D.S. Care Equinative (1981) C. Class<br>Properties (1981) C. Class<br>Properties (1981) C. Class<br>Properies (1981) C. Class<br>Properties (1981) C. Class<br>Propert | Village / Street / Locality *<br>Engineer<br>VP4+1464.*<br>UV44 - UV44 (P4+1464.*)                                                                                                    | Maudal / Tawa / City *<br>Intermediate or Kuudwakent (10+20 *                                                                                                    |
| 2. Address Heav No. (a) CLO* This is a statement of the statement of the s                                                                                                    | Village / Street / Locality *                                                                                                    | Mandal / Town / City *                                                                                                    |
| 2. Address Hours Na (a) C O*  Figure rate of Agendation & Michael Figure in Address  Strategies and Agendation & Michael Figure in Address  Convolt Real Model & Convolt Figure in Address  Figure of Basedy  Convolt Real Michael & Convolt Real Michael & Convolt & Convolt &                                                                                                    | Village/Street/Locality* Enginese Enginese Enginese Enginese Enginese Enginese Enginese EngineseEngineseEngine                                                                                                    | Maudal / Tawa / City *<br>intermediate or Equivators (10+2) *<br>kansa<br>Kansa<br>Kans |
| 2. Address Hours No. (n) C:O*  Registering and Agriculture & Marked Provide a Address  Registering and Agriculture (Mith Class)  Chain Ball Note Same  Same A Same A Same                                                                                                    | Village / Street / Locality *<br>Executor<br>(Proving *<br>User of Proving *<br>State<br>Computer<br>Exercision Anti-<br>Color-147<br>Exercision Anti-<br>Color-147<br>Exercision Anti-                                                                                                    | Mandal / Tawa / City * Intermediate or Equivalent (16+2) * Intermediate or Equivalent (16+2) * Exart cooncerner Exart cooncerner Exart cooncerner Exart cooncerner                                                                                                    |
| 2. Address How No. (n) CLO* Second Examples of the Second Second                                                                                                    | Village / Street / Locality *<br>Factors<br>of Parsona *<br>exact of Parsona *<br>exact of Parsona *                                                                                                    | Mandal / Tawa / City *  Mandal / Tawa / City *  Managementifate or Equationized of \$10+45 *  Managementifate or Equationized of \$10+45 *  Managementifate or Equationized of \$10+45 *  Managementifate or Equationized of \$10+45 *  Photon & Stignature *                                                                                                    |
| 2. Address Hours No. (n) C.O.*  Pergenerating and Aspendium & Malande Property in AAACCTV SOC on Exploration (1999) Closel & Common Control Closel & Common Control Closel & C                                                                                                    | Village / Street / Locality *<br>Enginesis<br>(Providing -<br>state<br>Consult -<br>Consult -<br>Consult | Mandal / Towa / City *  Mandal / Towa / City *  Mandal / Towa / City *  Colors  Colors                                                                                                    |
| 2. Address Hours No. (n) C.O*  Figure rate of Agriculture & Michael Figure 1 & Address  Charles Paul (Mark No. Coss) *  Charles Paul (Mark No. Coss) *  Charle                                                                                                    | Village/Street/Locality*<br>Enginese<br>(Persong *<br>were of Persong *<br>save<br>Convoirs<br>Exart converting *                                                                                                    | Mandal / Tawa / City *  intermediate or Equivalent (10+2) *  innes  Kanas  Kanas  Kanas  Kanas  Kanas  Kanas  Kanas  Kanas  Photox 6. Stgroture *                                                                                                    |
| 2. Address House No. (e) CLO* Secure Exclusion control and a secure secure secu                                                                                                    | Village / Street / Locality *                                                                                                    | Mandal / Tawa / City *  mercera a sea   intermentitate ar Equationizent (10+2) *  Strang  Kanar consolution  And Tawa / Reporting *  And Tawa / Reporting *  And Tawa / Reporting *  Protects & Strangement                                                                                                    |
| 2. Address Hours No. (n) CLO*  Second Status Annual Status Annual Program and Address Address                                                                                                    | Village / Street / Locality * Eautoon  PForstage *  Constant *  Constant *  Constant *  Constant *  Partments *  Partments                                                                                                    | Maddi / Tona / City *  Meterscellete of Kuulindent (10+2) *  Meterscellete of Kuulindent (10+2) *  Meters*  Meters*  Met                                                                                                    |
| 2. Address Hours No. (n) C.O*  Social Control Control                                                                                                    | Village / Street / Locality * Englishes Englishes Englis                                                                                                    | Madd/ Zona / City *  minore methods on Equivalent (19+2) *  const  Coards *  EAST Committee reflection for the signature *  Protocols Signature *  Protocols Signature *  Finance Coards age gange  Finance Coards age gange  Fina                                                                                                    |
| 2. Address How No. (n) C. O* Second Example of the second second                                                                                                    | Village / Street / Locality * Section Section                                                                                                    | Madal / Taray / City *  Interneting and Interneting and Intern                                                                                                    |
| 2. Address Hours So (a) C O*  Provide the second second se                                                                                                    | Village / Street / Locality * Englishe Englishe                                                                                                    | Maddi / Tora / City *  Maddi / Tora / City *  Mercenteridite or Expandence (10+2) *  Const  Const *  Const *  Protect & Signature *  Protect & Signature *  Prot                                                                                                    |
| 2. Address Hose X5. (cr) Cl O*  So or Catalogue (1999) Cl O*  Catalogue (1999) Cl O*  Catalogue (1999)                                                                                                    | Village / Street / Locality *  Sauton  Factors  Factors                                                                                                    | Maddi Tawa (Ciry*                                                                                                    |
| 2. Address  Hans, So, GOLCO*  Series Construction of Advancement of Advancement o                                                                                                    | Village / Street / Locality * Eauton Eauton Effective Eauton Effective Eauton Effective Eauton Education Education E                                                                                                    | Maddi Tawa / City *  Merene distance of Randonlent (1942) *  Merene distance of Randonlent (1942) *  Merene distance of Randon                                                                                                    |

**Screen 14**. Clicking on **Submit** button, candidate can view the Filled in Online application form and can take a print which is useful for further correspondence.

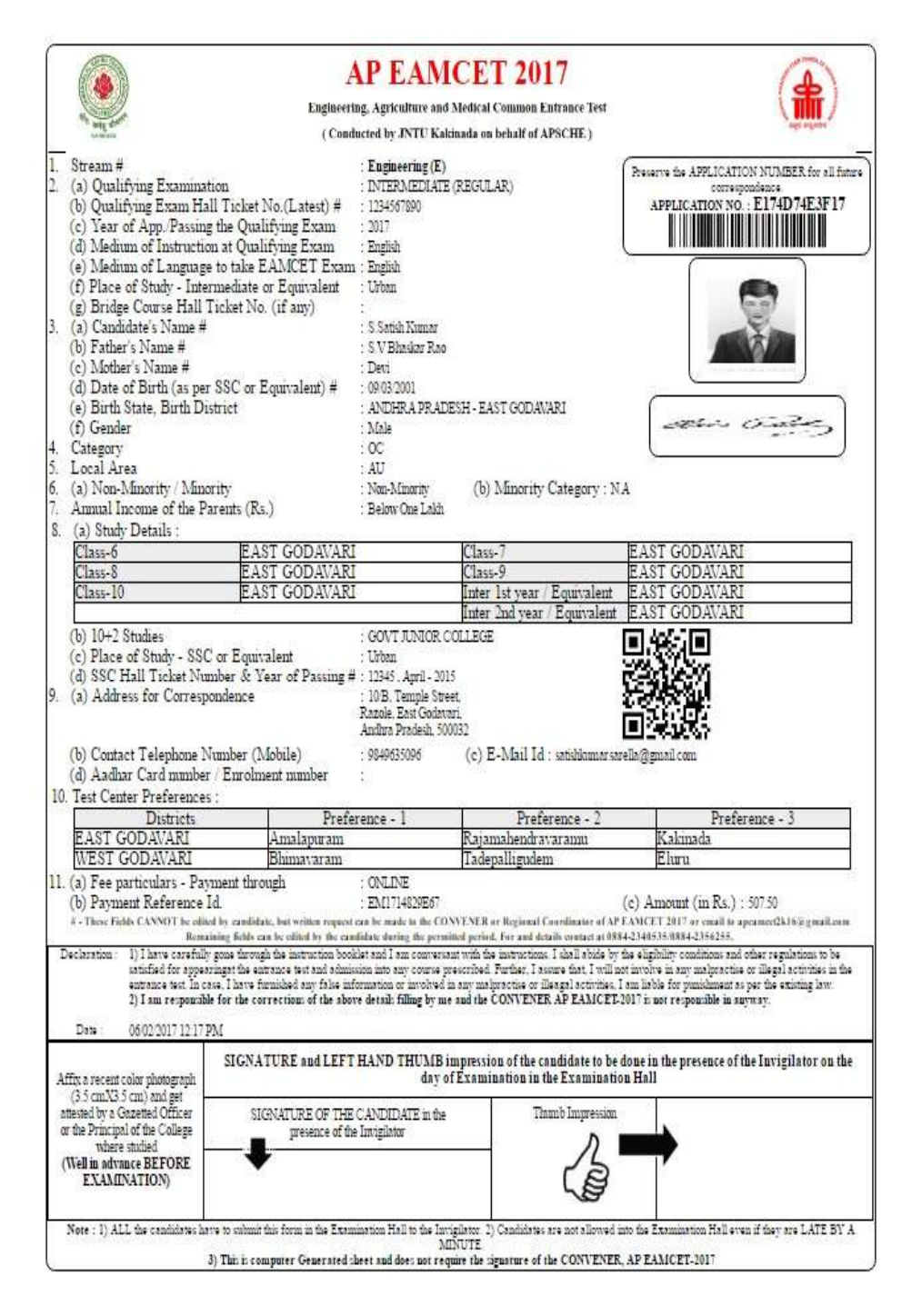